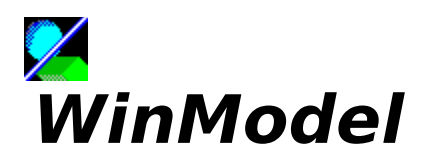

Copyright © 1991 - 1993, Pete Goodwin. All rights reserved.

#### Scene editor for POVray V2.0

WinModel is a scene editor designed to output POVray scene files. It is a desktop based application, very similar to draw, except it manipulates three dimensional objects. It handles all of POVray's simple objects (such as <u>planes</u>, <u>spheres</u>, <u>cubes</u>, <u>cylinders</u> and <u>cones</u>) as well as providing a superset of the more complex objects (such as <u>polygons</u> and <u>definitions</u>);

<u>Shareware</u> Terminology Main Menu Selecting Objects Raytracing Creating Objects Copying Objects Editing Objects Groups Defintions & Differences <u>Scope</u> Views Options Solid Editor Polygon Editor **Reporting Problems** To be Implemented <u>History</u>

## SHAREWARE

WinModel is SHAREWARE. If you like it, please send me £40:

Pete Goodwin, 15 Essex St., Reading, Berkshire, RG2 0EH, England

WinModel is distributed "as is" without any warranty of any kind.

IN NO EVENT SHALL PETER GOODWIN BE LIABLE OR RESPONSIBLE FOR ANY LOSS DAMAGE OR OTHER PROBLEM CAUSED BY USING WINMODEL. THE ENTIRE RISK OF USING WINMODEL IS YOURS.

# Terminology

*textures* are special effects applied to the surface of an object. Textures can affect colour or the shape of an object. More than one texture can be applied provided there is a transparent colour.

*objects* are the basic building blocks in WinModel; they can be simple objects or more complex.

*SCOPE* is a collection of objects that may be related; a scope is a convenience function in editing, in that it makes no difference to the output scenefile to POVray. It is similar to layers seen in other drawing packages. The name layer is avoided since it implies some kind of three dimensional effect.

*definitions* are a special type of object - a defined object is a collection of objects that provide a master definition for a series of other objects. The other objects are based on the definition, and will follow any changes made to the master definition.

*groups* are special type of object, similar to definitions. The difference is that groups are unique, and not based on a master definition.

## Main Menu

<u>File</u> <u>Edit</u> <u>Object</u> <u>View</u> <u>Options</u> <u>Window</u>

# File menu

New Open Save Save as Save Selected Import Colours Load Textures Load Definitions Save Options Save Options Save Definitions Save Definitions Save Default Generate Scene Print Print Preview Print Setup Exit Create a new blank empty scene.

Open an existing scene and display in a new window.

Select Save WinModel scenefile to save the current scene. If the scene has no name, WinModel will prompt you for one.

Select Saveas WinModel scenefile to save the current scene. WinModel will prompt you for a name, supplying the existing name as a default.

Save the currently selected object or objects. The filename is Libfile since the format is library to allow the objects to be included in other scenes.

Load a text file containing colours in the format:

'name' 'red' 'green' 'blue'

where 'name' is the name of the texture; 'red', 'green' and 'blue' are floating point values describing the value of RGB for the colour. Each colour is created as a simple texture.

Load default texture file.

Load default definitions file.

Save options (grid, scale etc.).

You can save currently loaded textures. The default is textures.mdb

Definitions that are currently loaded can be saved. The default filename is defines.mdb

You can save the default scene. On first loading, WinModel has only one object created (other than the three system objects). This is a floor with a Green texture.

Select Save POVray scenefile to save in POVray format the current scene. This will also set the name used in Trace.

Print the current view to the printer.

Display a printer preview of the current view.

Enter dialogs about setting up the printer.

Exit causes the WinModel application to quit; it first prompts you if a scene has been modified for you to save it.

## Edit menu

<u>Undo</u> <u>Cut</u> <u>Copy</u> <u>Paste</u>

# **Object menu**

<u>Create</u>

### Create

Select an object from either the menu or the toolbar. It will be selected; from now any clicks in the scene window will create an object of the type you selected.

<u>Camera</u> Point Light Source Area Light Source <u>Plane</u> Sphere <u>Cube</u> Cone Cylinder Solid of Revolution <u>Polygon</u> Heightfield <u>Disc</u> Torus Definition Quadric <u>Quartic</u> <u>Cubic</u> Polynomial

### Camera

A camera object is a dual object that consists of an 'observer' and 'observed' object. The line drawn between the two in non- perspective modes shows the notional link between them.

To use perspective mode, a camera must exist and be selected; this is also true of generating a POVray scene.

# **Point Light Source**

A Point Light source is a point of light - it has x, y and z coordinates and nothing else. A colour can be applied to a Point Light source.

# Area Light Source

An area light source is represented by a cube. It has a direction in that it shines parallel light along the axis of the box.

## Plane

A Plane is an infinite sheet. You can position it, rotate it, but scaling is meaningless.

# Sphere

A Sphere is a spherical object. It can be scaled in any axis, so that flattened balls can be created, or long shapes created.

## Cube

A Cube is a box shaped object. It can be scaled in any axis, and rotated. It cannot be distorted to a rhomboid shape.

### Cone

A Cone is a special form of cylinder that generally has a point at one end, and a circular disk at the other. The basic form of cone has two radii, one zero and the second 1.0. These radii can be varied since a cone is a <u>Solid</u> object.
# Cylinder

A Cylinder is a long rod shaped object. It can be scaled in any axis, and squashed, say, to create a strut in a framework. The shape can be varied since it is a <u>Solid</u> object.

## Solid of Revolution

A Solid object, or more correctly known as a Solid of Revolution, is a complex object constructed from cylinders and cones. The radius at any point can be varied along the axis of the object. Cones and Cylinders are simple examples of Solid objects, and can be edited as Solid objects with the <u>Solid Editor</u>.

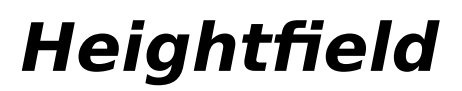

Create an object based on a heightfield file.

# Disc

A disk object is a flat round object with an optional hole.

#### Torus

A torus object is doughnut shaped.

## Polygon

A polygon object is made up of any number of triangles. Each individual triangle can be manipulated with the <u>polygon editor.</u>

# Definition

A definition is an object that is defined, i.e. built out of other objects. It is similar to a group except there is one description of the whole set of objects that is common to all objects based on a definition.

#### Quadric

Quadric surfaces can produce shapes like ellipsoids, spheres, cones, cylinders, paraboloids (dish shapes), and hyperboloids (saddle or hourglass shapes). Quadrics are 2nd order polynomials. A quadric has ten values which are used in this equation:

 $A x^{2} + B y^{2} + C z^{2} + D xy + E xy + F yz + G x + H y + I z + J = 0$ 

Quadrics are always associated with a bounding object in WinModel. The bounding object is usually a sphere or cube. Quadrics are not displayed as their surface in WinModel; only the bounding object is shown.

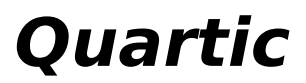

Quartics are 4th order polynomials.

## Cubic

Cubics are 3rd order polynomials.

# Polynomial

Polynomial are nth order, where n can be 2 - 7. Special cases of polynomial are <u>Quadric</u> - 2nd order polynomials, <u>Cubic</u> - 3rd order polynomials, or <u>Quartic</u> - 4th order polynomials

#### View menu

<u>Toolbar</u> <u>Status bar</u> <u>Home</u> <u>Perspective</u> <u>Front</u> <u>Back</u> <u>Top</u> <u>Bottom</u> <u>Left</u> <u>Right</u> The toolbars display frequently used 'tools' in WinModel. They can be hidden by toggling the View -> Toolbar menu item

The status bar displays menu help and prompts whilst WinModel is working. The status bar can be hidden by toggling the View -> Status bar menu item.

Homing the current scene will centre the display on the axis. This feature does not work on <u>Perspective.</u>

Perspective views offer a view that will be rendered by POVray, or more accurately, a view through the currently selected <u>camera</u>. Perspective view is NOT available until the first camera is created, or a camera object is selected as camera.

Front view offers a view from the 'front', looking down the Z axis (where +ve Z leads into the distance), where X runs left to right, and Y bottom to top.

Back view offers a view from the 'rear', looking down the Z axis (where -ve Z leads into the distance). where X runs right to left, and Y bottom to top.

Top view offers a view from above, looking down the Y axis (where -ve Y leads into the distance), where X runs left to right, and Z runs bottom to top.

Bottom view offers a view from below, looking up the Y axis (where +ve Y leads into the distance), where X runs left to right, and Z runs top to bottom.

Left view offers a view from the left, looking down the X axis (where +ve X leads into the distance), where Z runs left to right and Y runs bottom to top.

Right view offers a view from the right, looking down the X axis (where -ve X leads into the distance), where Z runs right to left and Y runs bottom to top.

## **Options menu**

<u>Frame</u> <u>Grid</u> <u>Scale</u>

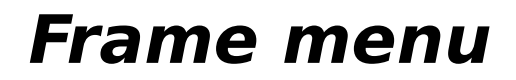

Frame...

## Grid menu

Grid...

#### Scale menu

Scale...

#### Window menu

Main menu...

# Selecting

Click on Info to display a list of current objects in the scene. The columns displayed are: name of object, type of object and what surface is presently applied to the object. The first three objects are always present: observer, observed and cursor. These are of type system and always have no surface. They act like other objects except they cannot be deleted, nor can surfaces or textures be applied to them.

# Raytracing

Click on Trace to start POVray. The dialog box displayed allows you to change the name of the POVray scenefile about to be written. POVray will be started to trace the scenefile. You will be presented with the POVray environment window. Click on start to accept the default and begin raytracing.

To be implemented

# **Creating Objects**

Select an object you wish to create, then click anywhere in the current view to place the object there.

# **Copying Objects**

The currently selected object can be copied by choosing the Copy option. Anywhere you click inside the main window will create a copy of the reference object.

To be implemented

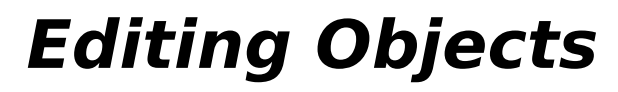

Main menu...

# Groups, Definitions and Differences

Groups, Definitions, Blobs and Differences are very similar types of object in that they collect together many objects and treat them as one. The big difference between a group and a definition is that a group is a one-off collection whereas a definition can be many objects all sharing the same definition. Blobs and Differences are special forms of Group object.

To be implemented

## Scope

Scopes are a special type of grouping of objects. By creating a scope called 'Body' and putting objects that make up a body into it, by deselecting the Body scope, all objects in that scope cannot be selected. This makes selection easier where objects overlap.

A special scope is called Definition. All undefined objects are created here - hence redefining is simply a case of selecting only the definition scope and selecting all objects. The definition scope is a convenience feature for this purpose.

To be Implemented

#### Views

The main window has a series of view of the current scene. Editing can be performed in any view, except for Perspective where dragging objects is not possible, although moving them with the keyboard or toolbox is possible, and selecting objects still works.

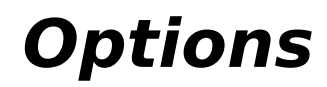

Options...
## Solid Editor

The Solid Editor is activated by editing details of a solid. A line is displayed which when the object is created is swept around the origin. Points on the line may be created or deleted, enabled wine bottle shapes vases etc. to be created.

To be Implemented

# **Polygon Editor**

The polygon editor is activated by editing a polygon object and selecting details. The main window displays all views (except perspective) of the polygon object.

To be implemented

## Problems

WinModel is still early days yet! Please report any problems to <u>me.</u> I need to know what you were doing, were there any scene files generated etc.

# To be Implemented

- Implement the TBI's!!!
- Get better help!
- Fix perspective where an object falls behind the observer.
- Allow cameras to be selected by clicking on them!
- Extend textures.
- Get POLYGON editor going.
- Get SOLID editor going.

# History

WinModel is complete rewrite of !Model, a C application written for the <u>Acorn Archimedes</u>. Model itself is a variant of !PowerEdit, a scene editor for <u>!Powershade</u>, a machine code raytracer based on Rayshade. Regrettably Powershade never made it into the commercial world despite being a fast raytracer.

Model V1.0 was based on <u>VOGLE</u>. Since the Acorn Archimedes didn't have floating point hardware, and VOGLE was a 3d graphics library relying heavily on floating point, Model V1.0 was *Very* slow.

PowerEdit and Model V2.0 was a rewrite using integer arithmetic to speed up calculations. I scrapped the use of VOGLE and created my own library based on notes from a graphics book.

WinModel is my 6th attempt to create a version of Model for the PC. Original versions started in Turbo C++ for Windows, but switched to Visual C++ simply because the class library seemed to be better on Visual C++. The compiler is really slow on my 4Mbyte PC.

Very Ordinary Graphics Learning Environment.

The <u>Acorn</u> Archimedes is a powerful 32 bit RISC computer designed and created in England. The CPU can be found in the Apple Newton PDA.

Acorn Computers Limited, Fulbourne Rd., Cambridge, CB1 4JN, England

Powershade is a raytracer based on Rayshade. Powershade was written by Roger Attrill. Regrettably it has never been finished, and I wrote the scene editor <u>!PowerEdit</u> for it on which !Model and WinModel are based. Poweredit is a scene editor written for <u>Powershade</u>, a raytracer written for the <u>Acorn</u> <u>Archimedes</u>. Peter Goodwin, 15 Essex St., Reading, Berkshire, RG2 0EH, England

## **Model Help Index**

## How To ...

How to use Model...

## Commands

<u>File menu</u> <u>Edit menu</u> <u>View menu</u> <u>Window menu</u> <u>Help menu</u>

### File menu commands

The File menu offers the following commands:

<u>New</u>Creates a new document.<u>Open</u>Opens an existing document.<u>Close</u>Closes an opened document.<u>Save</u>Saves an opened document using the same file name.<u>Save As</u>Saves an opened document to a specified file name.<u>Print</u>Prints a document.<u>Print Preview</u>Displays the document on the screen as it would appear printed.<u>Print Setup</u>Selects a printer and printer connection.<u>Exit</u> Exits Model.

## Edit menu commands

The Edit menu offers the following commands:

<u>Undo</u>Reverse previous editing operation.<u>Cut</u>Deletes data from the document and moves it to the clipboard.<u>Copy</u>Copies data from the document to the clipboard.<u>Paste</u>Pastes data from the clipboard into the document.Paste LinkPastes from the clipboard a link to data in another application.LinksList and edit links to embedded documents.

## View menu commands

The View menu offers the following commands:

<u>Toolbar</u>Shows or hides the toolbar.<u>Status Bar</u>Shows or hides the status bar.

#### Window menu commands

- The Window menu offers the following commands, which enable you to arrange multiple views of multiple documents in the application window:
- <u>New Window</u>Creates a new window that views the same document.<u>Cascade</u>Arranges windows in an overlapped fashion.<u>Tile</u>Arranges windows in non-overlapped tiles.<u>Arrange Icons</u>Arranges icons of closed windows.<u>Window 1, 2, ...</u>Goes to specified window.

## Help menu commands

The Help menu offers the following commands, which provide you assistance with this application:

<u>Index</u>Offers you an index to topics on which you can get help.<u>Using Help</u>Provides general instructions on using help.<u>About</u>Displays the version number of this application.

## New command (File menu)

Use this command to create a new document in Model. Select the type of new file you want to create in the <u>File New dialog box</u>. << Remove previous sentence if your application supports only one document type. >>

You can open an existing document with the Open command.

Shortcuts

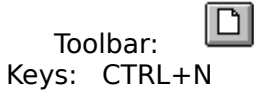

## File New dialog box

<< Delete this help topic if your application supports only one document type. >>

Specify the type of document you wish to create: << List your application's document types here >>

## **Open command (File menu)**

Use this command to open an existing document in a new window. You can open multiple documents at once. Use the Window menu to switch among the multiple open documents. See <u>Window 1, 2, ... command</u>.

You can create new documents with the <u>New command</u>.

Shortcuts

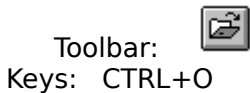

## File Open dialog box

The following options allow you to specify which file to open:

## **File Name**

Type or select the filename you want to open. This box lists files with the extension you select in the List Files of Type box.

## List Files of Type

Select the type of file you want to open:

<< List your application's file types here. >>

#### Drives

Select the drive in which Model stores the file that you want to open.

#### Directories

Select the directory in which Model stores the file that you want to open.

#### Network...

Choose this button to connect to a network location, assigning it a new drive letter.

## Close command (File menu)

Use this command to close all windows containing the active document. Model> suggests that you save changes to your document before you close it. If you close a document without saving, you lose all changes made since the last time you saved it. Before closing an untitled document, Model displays the <u>Save As dialog box</u> and suggests that you name and save the document.

You can also close a document by using the Close icon on the document's window, as shown below:

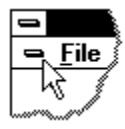

## Save command (File menu)

Use this command to save the active document to its current name and directory. When you save a document for the first time, Model displays the <u>Save As dialog box</u> so you can name your document. If you want to change the name and directory of an existing document before you save it, choose the Save As command.

#### Shortcuts

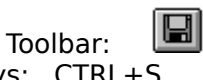

Keys: CTRL+S

## Save As command (File menu)

Use this command to save and name the active document. Model displays the <u>Save As</u> <u>dialog box</u> so you can name your document.

To save a document with its existing name and directory, use the <u>Save command</u>.

## File Save As dialog box

The following options allow you to specify the name and location of the file you're about to save:

#### **File Name**

Type a new filename to save a document with a different name. A filename can contain up to eight characters and an extension of up to three characters. Model adds the extension you specify in the Save File As Type box.

#### Drives

Select the drive in which you want to store the document.

#### Directories

Select the directory in which you want to store the document.

#### Network...

Choose this button to connect to a network location, assigning it a new drive letter.

<< Add other File Save As dialog box options depending on which ones your application chooses via the OFN\_flags of the OPENFILENAME structure used by the CFileDialog. >>

## 1, 2, 3, 4 command (File menu)

Use the numbers and filenames listed at the bottom of the File menu to open the last four documents you closed. Choose the number that corresponds with the document you want to open.

## Exit command (File menu)

Use this command to end your Model session. You can also use the Close command on the application Control menu. Model prompts you to save documents with unsaved changes.

## Shortcuts

Mouse: Double-click the application's Control menu button.

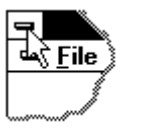

Keys: ALT+F4

### Undo/Can't Undo command (Edit menu)

<< Your application's user interface for Undo may differ from the one described below. Modify this help text accordingly. >>

Use this command to reverse the last editing action, if possible. The name of the command changes, depending on what the last action was. The Undo command changes to Can't Undo on the menu if you cannot reverse your last action.

#### Shortcuts

| Тос   | olbar: 🔟                   |
|-------|----------------------------|
| Keys: | CTRL+Z or<br>ALT-BACKSPACE |

\_

## Redo command (Edit menu)

<< Write application-specific help here. >>

## Cut command (Edit menu)

Use this command to remove the currently selected data from the document and put it on the clipboard. This command is unavailable if there is no data currently selected.

Cutting data to the clipboard replaces the contents previously stored there.

#### Shortcuts

Toolbar: Keys: CTRL+X

## Copy command (Edit menu)

Use this command to copy selected data onto the clipboard. This command is unavailable if there is no data currently selected.

Copying data to the clipboard replaces the contents previously stored there.

## Shortcuts

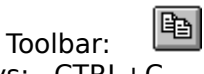

Keys: CTRL+C

## Paste command (Edit menu)

Use this command to insert a copy of the clipboard contents at the insertion point. This command is unavailable if the clipboard is empty.

### Shortcuts

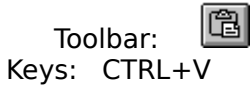

## **Toolbar command (View menu)**

Use this command to display and hide the Toolbar, which includes buttons for some of the most common commands in Model, such as File Open. A check mark appears next to the menu item when the Toolbar is displayed.

See <u>Toolbar</u> for help on using the toolbar.

#### Toolbar

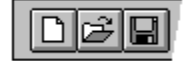

The toolbar is displayed across the top of the application window, below the menu bar. The toolbar provides quick mouse access to many tools used in Model,

To hide or display the Toolbar, choose Toolbar from the View menu (ALT, V, T).

<< Add or remove toolbar buttons from the list below according to which ones your application offers. >>

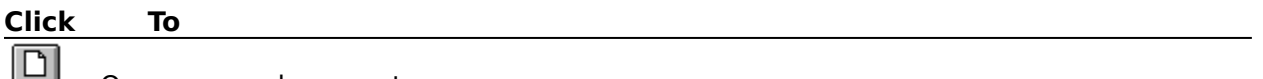

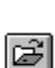

Open a new document.

Open an existing document. Model displays the Open dialog box, in which you can locate and open the desired file.

Save the active document or template with its current name. If you have not named the document, Model displays the Save As dialog box.

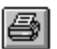

Print the active document.

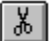

Remove selected data from the document and stores it on the clipboard.

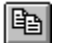

Copy the selection to the clipboard.

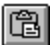

Insert the contents of the clipboard at the insertion point.

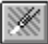

Reverse the last editing. Note: You cannot undo some actions.

## Status Bar command (View menu)

Use this command to display and hide the Status Bar, which describes the action to be executed by the selected menu item or depressed toolbar button, and keyboard latch state. A check mark appears next to the menu item when the Status Bar is displayed.

See <u>Status Bar</u> for help on using the status bar.
#### **Status Bar**

The status bar is displayed at the bottom of the Model window. To display or hide the status bar, use the Status Bar command in the View menu.

The left area of the status bar describes actions of menu items as you use the arrow keys to navigate through menus. This area similarly shows messages that describe the actions of toolbar buttons as you depress them, before releasing them. If after viewing the description of the toolbar button command you wish not to execute the command, then release the mouse button while the pointer is off the toolbar button.

The right areas of the status bar indicate which of the following keys are latched down:

| Indicator<br>CAP | <b>Description</b><br>The Caps Lock key is latched down. |
|------------------|----------------------------------------------------------|
| NUM              | The Num Lock key is latched down.                        |
| SCRL             | The Scroll Lock key is latched down.                     |

#### New command (Window menu)

Use this command to open a new window with the same contents as the active window. You can open multiple document windows to display different parts or views of a document at the same time. If you change the contents in one window, all other windows containing the same document reflect those changes. When you open a new window, it becomes the active window and is displayed on top of all other open windows.

# Cascade command (Window menu)

Use this command to arrange multiple opened windows in an overlapped fashion.

# Tile command (Window menu)

Use this command to arrange multiple opened windows in a non-overlapped fashion.

# Tile Horizontal command (Window menu)

Use this command to vertically arrange multiple opened windows in a non-overlapped fashion.

# Tile Vertical command (Window menu)

Use this command to arrange multiple opened windows side by side.

#### Window Arrange Icons Command

Use this command to arrange the icons for minimized windows at the bottom of the main window. If there is an open document window at the bottom of the main window, then some or all of the icons may not be visible because they will be underneath this document window.

#### 1, 2, ... command (Window menu)

Model displays a list of currently open document windows at the bottom of the Window menu. A check mark appears in front of the document name of the active window. Choose a document from this list to make its window active.

#### Index command (Help menu)

Use this command to display the opening screen of Help. From the opening screen, you can jump to step-by-step instructions for using Model and various types of reference information.

Once you open Help, you can click the Contents button whenever you want to return to the opening screen.

# Using Help command (Help menu)

Use this command for instructions about using Help.

# About command (Help menu)

Use this command to display the copyright notice and version number of your copy of Model.

# Context Help command

Use the Context Help command to obtain help on some portion of Model. When you choose the Toolbar's Context Help button, the mouse pointer will change to an arrow and question mark. Then click somewhere in the Model window, such as another Toolbar button. The Help topic will be shown for the item you clicked.

#### Shortcut

Keys: SHIFT+F1

#### **Title Bar**

- << Show your application's title bar here. >>
- The title bar is located along the top of a window. It contains the name of the application and document.
- To move the window, drag the title bar. Note: You can also move dialog boxes by dragging their title bars.

A title bar may contain the following elements:

| -                        | •      |
|--------------------------|--------|
|                          |        |
|                          |        |
| Application Control-menu | hutton |
| Application Control-menu | Ducton |

Document Control-menu button

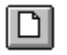

Maximize button

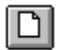

D

D

Minimize button

- Name of the application
  - Name of the document
    - Restore button

#### Scroll bars

Displayed at the right and bottom edges of the document window. The scroll boxes inside the scroll bars indicate your vertical and horizontal location in the document. You can use the mouse to scroll to other parts of the document.

<< Describe the actions of the various parts of the scrollbar, according to how they behave in your application. >>

#### Size command (System menu)

Use this command to display a four-headed arrow so you can size the active window with the arrow keys.

÷

After the pointer changes to the four-headed arrow:

- 1. Press one of the DIRECTION keys (left, right, up, or down arrow key) to move the pointer to the border you want to move.
- 2. Press a DIRECTION key to move the border.
- 3. Press ENTER when the window is the size you want.

Note: This command is unavailable if you maximize the window.

#### Shortcut

Mouse: Drag the size bars at the corners or edges of the window.

### Move command (Control menu)

Use this command to display a four-headed arrow so you can move the active window or dialog box with the arrow keys.

Note: This command is unavailable if you maximize the window.

#### Shortcut

Keys: CTRL+F7

# Minimize command (application Control menu)

Use this command to reduce the Model window to an icon.

Mouse: Click the minimize icon 🔽 on the title bar. Keys: ALT+F9

#### Maximize command (System menu)

Use this command to enlarge the active window to fill the available space.

#### Shortcut

Mouse: Click the maximize icon on the title bar; or double-click the title bar. Keys: CTRL+F10 enlarges a document window.

#### Next Window command (document Control menu)

Use this command to switch to the next open document window. Model determines which window is next according to the order in which you opened the windows.

#### Shortcut

Keys: CTRL+F6

#### Previous Window command (document Control menu)

Use this command to switch to the previous open document window. Model determines which window is previous according to the order in which you opened the windows.

#### Shortcut

Keys: SHIFT+CTRL+F6

#### **Close command (Control menus)**

Use this command to close the active window or dialog box.

Double-clicking a Control-menu box is the same as choosing the Close command.

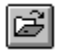

Note: If you have multiple windows open for a single document, the Close command on the document Control menu closes only one window at a time. You can close all windows at once with the Close command on the File menu.

#### Shortcuts

Keys: CTRL+F4 closes a document window ALT+F4 closes the MDL window or dialog box

#### **Restore command (Control menu)**

Use this command to return the active window to its size and position before you chose the Maximize or Minimize command.

#### Switch to command (application Control menu)

Use this command to display a list of all open applications. Use this "Task List" to switch to or close an application on the list.

#### Shortcut

Keys: CTRL+ESC

#### **Dialog Box Options**

When you choose the Switch To command, you will be presented with a dialog box with the following options:

#### Task List

Select the application you want to switch to or close.

#### Switch To

Makes the selected application active.

#### **End Task**

Closes the selected application.

#### Cancel

Closes the Task List box.

#### Cascade

Arranges open applications so they overlap and you can see each title bar. This option does not affect applications reduced to icons.

#### Tile

Arranges open applications into windows that do not overlap. This option does not affect applications reduced to icons.

#### Arrange Icons

Arranges the icons of all minimized applications across the bottom of the screen.

# Ruler command (View menu)

# Choose Font dialog box

# Choose Color dialog box

# Find command (Edit menu)

# Find dialog box

# Replace command (Edit menu)

# Replace dialog box

#### Repeat command (Edit menu)

Use this command to repeat the last editing command carried out. The Repeat menu item changes to Can't Repeat if you cannot repeat your last action.

#### Shortcut

Key: F4

# Clear command (Edit menu)

# Clear All command (Edit menu)

### Next Pane

### **Prev Pane**

#### **Modifying the Document**

<< Write application-specific help here that provides an overview of how the user should modify a document using your application.

If your application supports multiple document types and you want to have a distinct help topic for each, then use the help context i.d. generated by running the MAKEHELP.BAT file produced by AppWizard. Alternatively, run MAKEHM as follows:

makehm IDR\_HIDR\_,0x2000 resource.h

If the IDR\_symbol for one of your document types is, for example, IDR\_CHARTTYPE, then the help context i.d. generated by MAKEHM will be HIDR\_CHARTTYPE.

Note, AppWizard defines the HIDR\_DOC1TYPE help context i.d. used by this help topic for the first document type supported by your application. AppWizard produces an alias in the .HPJ file for your application, mapping HIDR\_DOC1TYPE to the HIDR\_ produced by MAKEHM for that document type. >>
# No Help Available

No help is available for this area of the window.

#### **No Help Available**

No help is available for this message box.

<< If you wish to author help specific to each message box prompt, then remove the AFX\_HIDP\_xxx values from the [ALIAS] section of your .HPJ file, and author a topic for each AFX\_HIDP\_xxx value. For example, AFX\_HIDP\_INVALID\_FILENAME is the help topic for the Invalid Filename message box. >>

# Print command (File menu)

Use this command to print a document. This command presents a <u>Print dialog box</u>, where you may specify the range of pages to be printed, the number of copies, the destination printer, and other printer setup options.

## Shortcuts

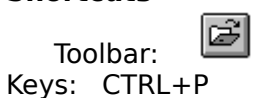

## Print dialog box

The following options allow you to specify how the document should be printed:

## Printer

This is the active printer and printer connection. Choose the Setup option to change the printer and printer connection.

## Setup

Displays a <u>Print Setup dialog box</u>, so you can select a printer and printer connection.

#### **Print Range**

Specify the pages you want to print:

**All**Prints the entire document.**Selection**Prints the currently selected text.**Pages**Prints the range of pages you specify in the From and To boxes.**Copies** 

Specify the number of copies you want to print for the above page range.

#### **Collate Copies**

Prints copies in page number order, instead of separated multiple copies of each page.

#### **Print Quality**

Select the quality of the printing. Generally, lower quality printing takes less time to produce.

# Print Progress Dialog

The Printing dialog box is shown during the time that Model is sending output to the printer. The page number indicates the progress of the printing.

To abort printing, choose Cancel.

#### **Print Preview command (File menu)**

Use this command to display the active document as it would appear when printed. When you choose this command, the main window will be replaced with a print preview window in which one or two pages will be displayed in their printed format. The <u>print preview toolbar</u> offers you options to view either one or two pages at a time; move back and forth through the document; zoom in and out of pages; and initiate a print job.

## **Print Preview toolbar**

The print preview toolbar offers you the following options:

# Print

Bring up the print dialog box, to start a print job.

## Next Page

Preview the next printed page.

## Prev Page

Preview the previous printed page.

#### One Page / Two Page

Preview one or two printed pages at a time.

## Zoom In

Take a closer look at the printed page.

## Zoom Out

Take a larger look at the printed page.

## Close

Return from print preview to the editing window.

# Print Setup command (File menu)

Use this command to select a printer and a printer connection. This command presents a <u>Print Setup dialog box</u>, where you specify the printer and its connection.

## Print Setup dialog box

The following options allow you to select the destination printer and its connection.

#### Printer

Select the printer you want to use. Choose the Default Printer; or choose the Specific Printer option and select one of the current installed printers shown in the box. You install printers and configure ports using the Windows Control Panel.

## Orientation

Choose Portrait or Landscape.

#### Paper Size

Select the size of paper that the document is to be printed on.

#### **Paper Source**

Some printers offer multiple trays for different paper sources. Specify the tray here.

#### Options

Displays a dialog box where you can make additional choices about printing, specific to the type of printer you have selected.

#### Network...

Choose this button to connect to a network location, assigning it a new drive letter.

# Page Setup command (File menu)

<< Write application-specific help here. >>